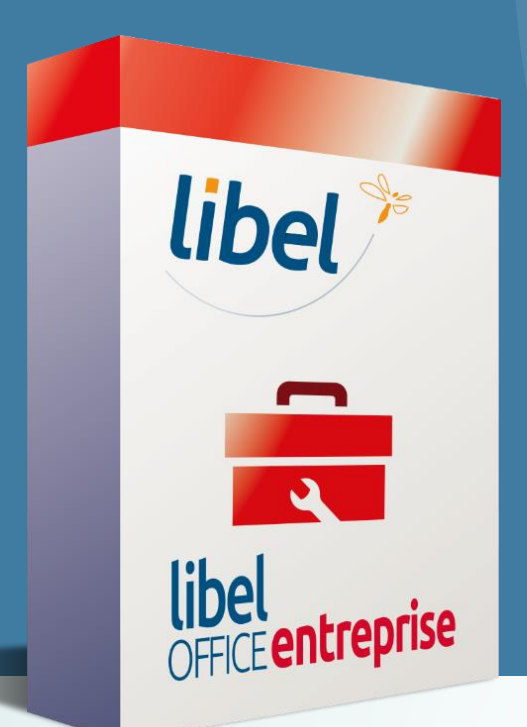

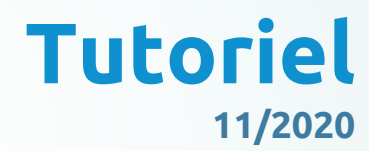

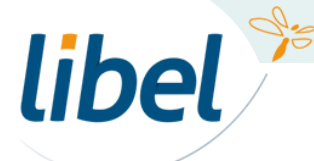

www.libel.fr

Par défaut, le logiciel gère un seul équipement par client.

Si vous souhaitez affecter plusieurs équipements à un même client, vous devez :

 1/ transférer votre client en tant que régie
 2/ lui affecter les différents équipements

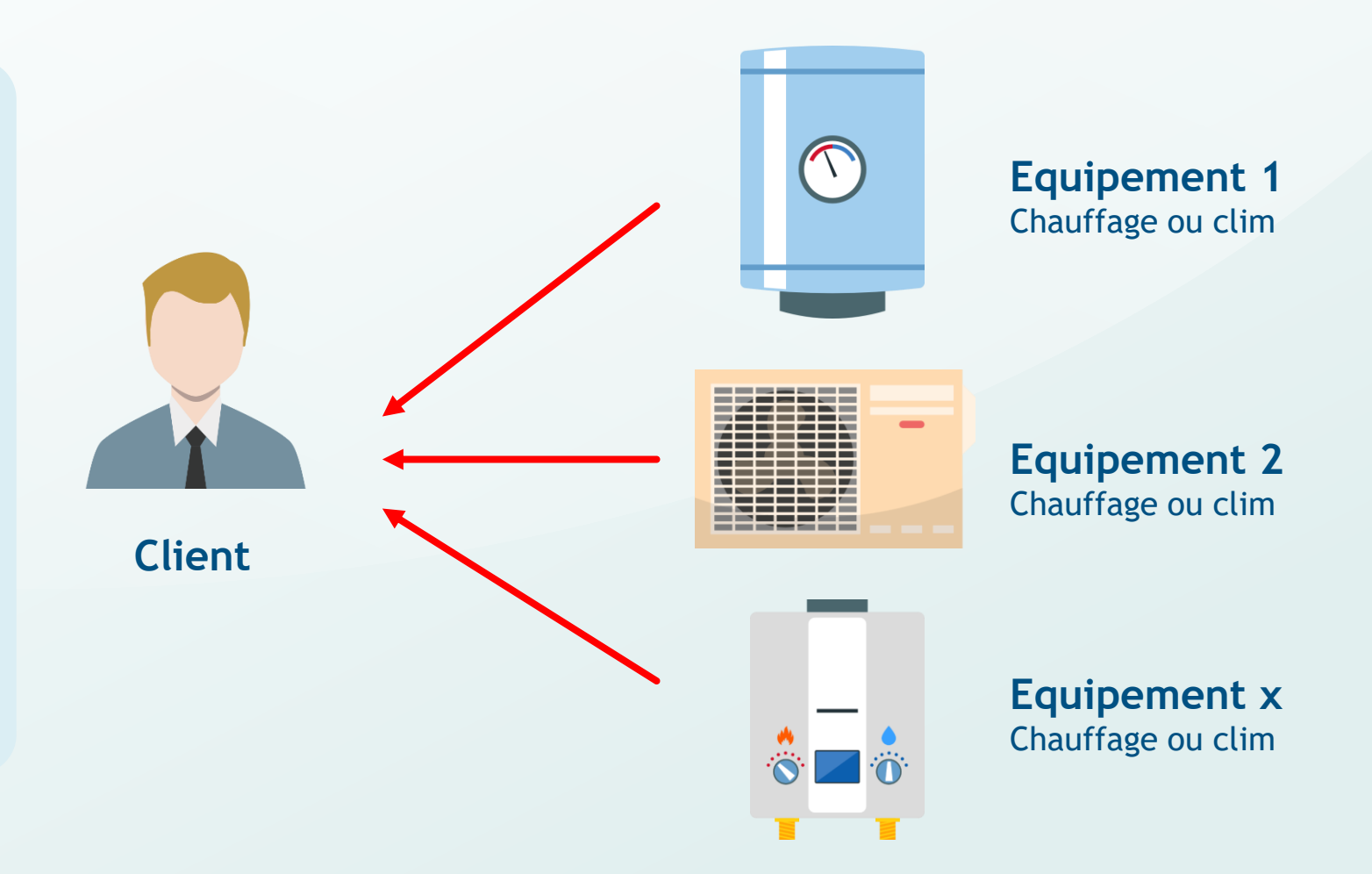

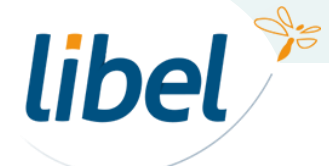

#### Pour cet exemple, nous allons voir comment affecter 2 équipements à notre client, Monsieur Jules Valls.

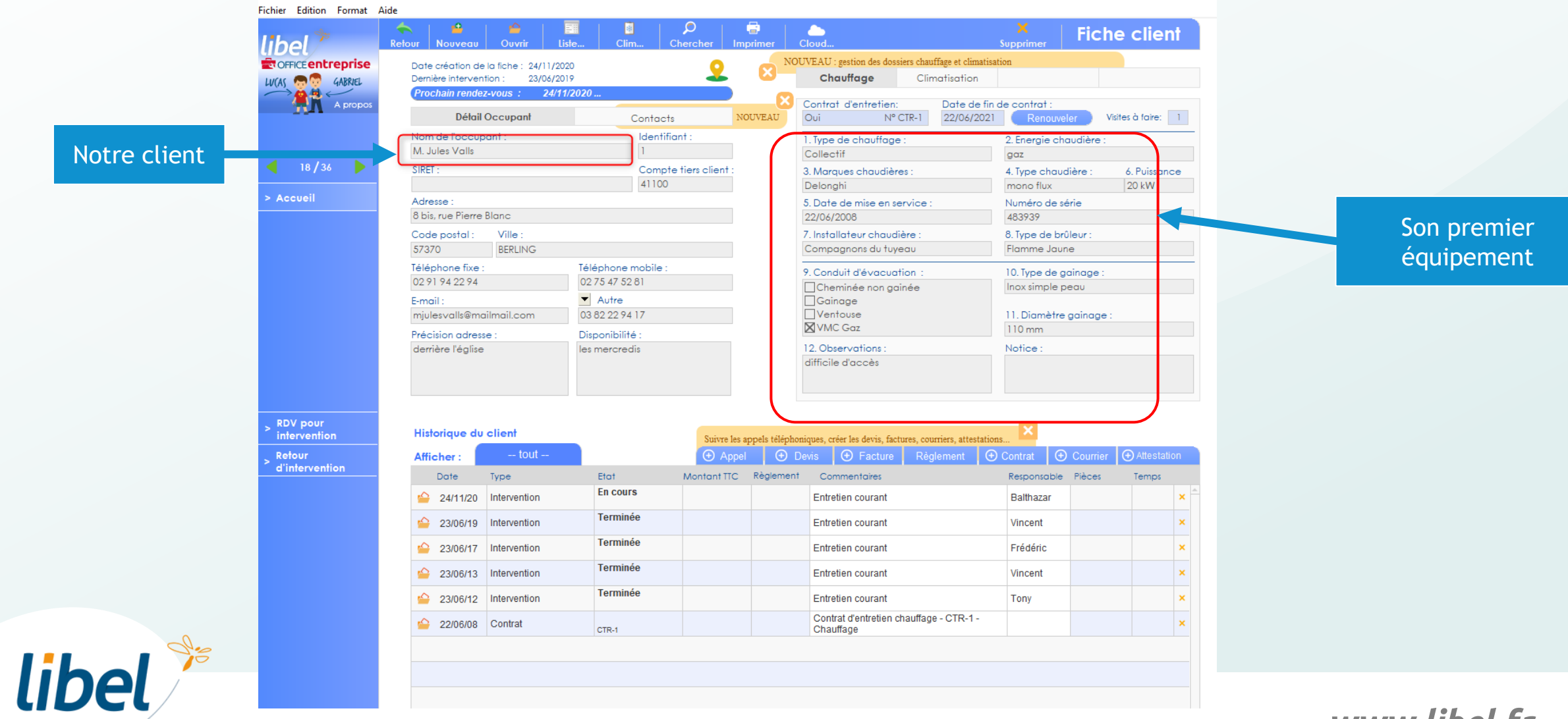

www.libel.fr

#### 1 Transfert du client en régie

libel 🎾

| Dernière interv<br>Prochain ren                                   | ention : 23/06/201<br>dez-vous : 24/11                                                                   | 9<br>/2020                                                                              |                                                     | <b></b>                                             | Chauffage Climatisation                                                                                                    |                                                                                                    |                              |                                     |
|-------------------------------------------------------------------|----------------------------------------------------------------------------------------------------|-----------------------------------------------------------------------------------------|-----------------------------------------------------|-----------------------------------------------------|----------------------------------------------------------------------------------------------------|----------------------------------------------------------------------------------------------------|------------------------------|-------------------------------------|
| pos<br>Dét                                                        | ail Occupant                                                                                             | Contact                                                                                 | ts                                                  | ×                                                   | Contrat d'entretien: Date de fi                                                                                                    | n de contrat :                                                                                                    |                              |                                     |
| OCCUPANT<br>© Destinaire f                                        | Nom :<br>actures Tel. :<br>Mail :<br>Cpte tiers                                                          | Rechercher     M. Jules Valls     02 91 94 22 94     mjulesvalls@mailmail.c     : 41100 | Créer                                               |                                                     | 1. Type de chauffage :<br>Collectif<br>3. Marques chaudières :<br>Delonghi<br>5. Date de mise en service :<br>22/06/2008                                                                     | 2. Energie cho<br>gaz<br>4. Type chaud<br>mono flux<br>Numéro de sé<br>483939                                                                                                    | audière :<br>dière :<br>érie | 6. Puissance<br>20 kW               |
|                                                                   |                                                                                                    |                                                                                         | 7. Installateur chaudière :<br>Compagnons du tuyeau | 7. Installateur chaudière :<br>Compagnons du tuyeau | 8. Type de brû<br>Flamme Jaun                                                                                                    | ûleur:<br>ne                                                                                                    |                              |                                     |
|                                                                   |                                                                                                    |                                                                                         |                                                     |                                                     | Cheminée non gainée<br>Gainage                                                                                                    | Inox simple p                                                                                                    | eau                          |                                     |
| Historique                                                        | Ju client                                                                                                |                                                                                         | Suivre les a                                        |                                                     |                                                                                                    | Notice :                                                                                                    | ganage.                      |                                     |
| Historique<br>Afficher :                                          | du client<br>tout                                                                                        |                                                                                         | Suivre les a                                        | uppels téléphor                                     | VMC Gaz      VMC Gaz      12. Observations :      difficile d'accès      iiques, créer les devis, factures, courriers, attestati evis                                                        | Nofice :<br>Contrat                                                                                                    | Courrier                     | Attestation                         |
| Historique<br>Afficher :<br>Date                                  | tu client<br>tout<br>Type                                                                                | Etat                                                                                    | Suivre les a                                        | appels téléphor                                     | VMC Gaz      VMC Gaz      12. Observations :      difficile d'accès      iques, créer les devis, factures, courriers, attestati evis                                                         | Nofice :<br>Contrat ©<br>Responsable                                                                                                    | Courrier<br>Pièces           | Attestation Temps                   |
| Historique<br>Afficher :<br>Date<br>24/11/2                       | tu client<br>tout<br>Type<br>D Intervention                                                              | Etat<br>En cours                                                                        | Suivre les a<br>Appel<br>Montant TTC                | sppels téléphor                                     | Uventouse<br>VMC Gaz<br>12. Observations :<br>difficile d'accès<br>iques, créer les devis, factures, courriers, attestati<br>evis ● Facture Règlement ©<br>Commentaires<br>Entretien courant | Notice :<br>Contrat<br>Responsable<br>Balthazar                                                                                                    | Courrier<br>Pièces           | Attestation     Temps     X         |
| Historique<br>Afficher :<br>Date<br>24/11/2<br>23/06/1            | tu client<br>tout<br>Type<br>0 Intervention<br>9 Intervention                                            | Etot<br>En cours<br>Terminée                                                            | Suivre les a<br>Appel<br>Montant TTC                | v<br>ppels téléphoro<br>O<br>Règlement              | VMC Gaz      VMC Gaz      12. Observations :     difficile d'accès      idques, créer les devis, factures, courriers, attestati evis                                                         | I. Diametre     110 mm     Notice :     Contrat     Contrat     Responsable     Balthazar     Vincent                                                                                                    | Courrier<br>Pièces           | Attestation Temps     X             |
| Historique<br>Afficher :<br>Date<br>24/11/2<br>23/06/1            | U client<br>tout<br>Type<br>Intervention<br>Intervention<br>Intervention                                 | Etot<br>En cours<br>Terminée<br>Terminée                                                | Suivre les a<br>Montant TTC                         | sppels téléphor<br>Providence<br>Règlement          | VMC Gaz      VMC Gaz      VMC Gaz      VMC Gaz      VMC Gaz      idifficile d'accès      iques, créer les devis, factures, courriers, attestati evis                                         | 11. Diametre     110 mm     Nofice :     Ons     Contrat     Contrat     Generation     Responsable     Balthazar     Vincent     Frédéric                                                                         | Courrier<br>Pièces           | Attestation Temps                   |
| Historique<br>Afficher :<br>Date<br>24/11/2<br>23/06/1<br>23/06/1 | U client<br>tout<br>Type<br>Intervention<br>Intervention<br>Intervention<br>Intervention<br>Intervention | Etot<br>En cours<br>Terminée<br>Terminée<br>Terminée                                    | Suivre les a<br>Appel<br>Montant TTC                | Règlement                                           | I ventouse<br>VMC Gaz<br>12. Observations :<br>difficile d'accès<br>iiques, créer les devis, factures, courriers, attestati<br>evis                                                          | <ul> <li>11. Diametre</li> <li>110 mm</li> <li>Notice :</li> <li>Ocontrat</li> <li>Contrat</li> <li>Contrat</li> <li>Responsable</li> <li>Balthazar</li> <li>Vincent</li> <li>Frédéric</li> <li>Vincent</li> </ul> | Courrier<br>Pièces           | Attestation Temps     X     X     X |

Cliquez sur Contact

#### 1 Transfert du client en régie

libel 🎾

| 1                                  | Retour                                                     | Nouveau                                                                           | Ouvr                                                           | ir List                                 | e                                            | Clim                                      | ر<br>Cherch | ner Imp                            | orimer                                | Cloud                                                                                                    |                                                              |                              | X<br>Supprimer                                                                                                    | Fic                  | he clie             | ent                                 |
|------------------------------------|------------------------------------------------------------|-----------------------------------------------------------------------------------|----------------------------------------------------------------|-----------------------------------------|----------------------------------------------|-------------------------------------------|-------------|------------------------------------|---------------------------------------|----------------------------------------------------------------------------------------------------|--------------------------------------------------------------|------------------------------|----------------------------------------------------------------------------------------------------|----------------------|---------------------|-------------------------------------|
| entreprise                         | Dat                                                        | te création de                                                                    | e la fiche :                                                   | 24/11/202                               | 0                                            |                                           |             | 0                                  | × NC                                  | UVEAU : gestion des                                                                                                    | dossiers chauff                                              | age et climatisat            | ion                                                                                                    |                      |                     |                                     |
| GABRIEL                            | Pr                                                         | rniere inter∨en<br>rochain rende.                                                 | z-vous :                                                       | 23/06/2019                              | ,<br>2020                                    |                                           |             |                                    |                                       | Chauffage                                                                                                    | Clim                                                         | atisation                    |                                                                                                    |                      |                     |                                     |
| A propos                           |                                                            | Détail                                                                            | Оссира                                                         | nt                                      |                                              | Conto                                     | acts        | NC                                 | UVEAU                                 | Contrat d'entreti<br>Oui                                                                                                    | ien:<br>Nº CTR-1                                             | Date de fin a<br>22/06/2021  | le contrat :<br>Renouve                                                                                                    | eler                 | Visites à faire     | : 1                                 |
|                                    |                                                            |                                                                                   |                                                                |                                         | 🔎 Red                                        | chercher                                  | 🔒 Cr        | réer <                             |                                       | I. Type de chautt                                                                                                    | age :                                                        |                              | 2. Energie ch                                                                                                    | audiere :            |                     |                                     |
| 134                                | 0                                                          | CCUPANT                                                                           |                                                                | Nom :                                   | M. Jules                                     | Valls                                     |             | 4                                  | A                                     | Collectif                                                                                                    |                                                              |                              | gaz                                                                                                    |                      |                     |                                     |
|                                    | ۲                                                          | Destinaire fact                                                                   | tures                                                          | Tel. :                                  | 02 91 94 2                                   | 22 94                                     |             |                                    |                                       | 3. Marques chauc                                                                                                    | dieres :                                                     |                              | 4. Type chau<br>mono flux                                                                                                    | diere :              | 6. Puisso<br>20 kW  | ance                                |
| eil                                |                                                            |                                                                                   |                                                                | Mail :<br>Cote tiers                    | mjules∨a<br>: 41100                          | lls@mailma                                | il.com      |                                    |                                       | 5. Date de mise e                                                                                                    | en service :                                                 |                              | Numéro de s                                                                                                    | érie                 | 20 811              |                                     |
|                                    |                                                            |                                                                                   |                                                                |                                         |                                              |                                           |             |                                    |                                       | 22/06/2008                                                                                                    |                                                              |                              | 483939                                                                                                    |                      |                     |                                     |
|                                    |                                                            |                                                                                   |                                                                |                                         |                                              |                                           |             |                                    |                                       | 7. Installateur cho<br>Compagnons du                                                                                                    | audière :<br>tuyeau                                          |                              | 8. lype de br<br>Flamme Jau                                                                                                    | üleur:<br>ne         |                     |                                     |
|                                    |                                                            |                                                                                   |                                                                |                                         |                                              |                                           |             |                                    |                                       | 9. Conduit d'évac                                                                                                    | cuation :                                                    |                              | 10. Type de g                                                                                                    | jainage :<br>beau    |                     |                                     |
|                                    |                                                            |                                                                                   |                                                                |                                         |                                              |                                           |             |                                    |                                       | Gainage<br>Ventouse                                                                                                    | gamee                                                        |                              | 11. Diamètre                                                                                                    | gainage              |                     |                                     |
|                                    |                                                            |                                                                                   |                                                                |                                         |                                              |                                           |             |                                    |                                       |                                                                                                    |                                                              |                              |                                                                                                    |                      |                     |                                     |
|                                    |                                                            |                                                                                   |                                                                |                                         |                                              |                                           |             |                                    |                                       | VMC Gaz                                                                                                    |                                                              |                              | 110 mm                                                                                                    |                      |                     |                                     |
|                                    |                                                            |                                                                                   |                                                                |                                         |                                              |                                           |             |                                    |                                       | VMC Gaz<br>12. Observations<br>difficile d'accès                                                                                                    | :                                                            |                              | 110 mm<br>Notice :                                                                                                    |                      |                     |                                     |
| our<br>ention                      | Hi                                                         | istorique du                                                                      | client                                                         |                                         |                                              |                                           |             | Suivre les a                       | v .                                   | X VMC Gaz<br>12. Observations<br>difficile d'accès<br>minues créer les devis                                                                                                    | factures court                                               | iers attestation             | Notice :                                                                                                    |                      |                     |                                     |
| our                                | Hi                                                         | istorique du                                                                      | client<br>t                                                    | out                                     |                                              |                                           |             | Suivre les a                       | Ţ<br>ppels téléphu                    | XVMC Gaz     12. Observations     difficile d'accès     difficiles devis,     créer les devis,     Devis     ① Factu                                                                                                    | , factures, courr                                            | iers, attestation<br>ement ① | Notice :                                                                                                    | ) Courrier           | r 🕀 Attest          | ation                               |
| our<br>ention<br>rvention          | Hi<br>Af                                                   | istorique du<br>fficher :<br>Date                                                 | client<br>t<br>Type                                            | out                                     | Etat                                         | ł                                         | Mon         | Suivre les a<br>Appel<br>htont TTC | v<br>ppels télépho<br>€ I<br>Règlemen | VMC Gaz  12. Observations difficile d'accès  oniques, créer les devis, Devis  Commentaires                                                                                                    | , factures, courr<br>Rêgle                                   | iers, attestation<br>ement   | Notice :<br>Contrat                                                                                                    | ) Courrier<br>Pièces | r 🕘 Attest<br>Temps | ation                               |
| pour<br>ention<br>r<br>rvention    | Hi<br>Af                                                   | istorique du<br>fficher :<br>Date<br>24/11/20                                     | client<br>t<br>Type<br>Interver                                | out                                     | Etot<br>En c                                 | cours                                     | Mon         | Suivre les a                       | ppels télépha<br>Teglemen             | XVMC Gaz<br>12. Observations<br>difficile d'accès<br>chiques, créer les devis,<br>Devis ① Factu<br>t Commentaires<br>Entretien couran                                                                                                    | ∷<br>, factures, courn<br>ure Règle<br>:<br>nt               | iers, attestation.<br>ement  | Notice :<br>Contrat Contrat<br>Responsable<br>Balthazar                                                                             | ) Courrier<br>Pièces | r 🕒 Attest<br>Temps | ation                               |
| pour<br>rention<br>rr<br>ervention | Hi                                                         | istorique du<br>fficher :<br>Date<br>24/11/20<br>23/06/19                         | client<br>t<br>Type<br>Interven                                | out<br>tion                             | Etot<br>En c<br>Terr                         | cours<br>minée                            | Mon         | Suivre les a                       | v<br>ppels téléphu<br>Règlemen        | XVMC Gaz     12. Observations     difficile d'accès     difficile d'accès     Oriques, créer les devis,     Devis                                                                                                    | , factures, cour<br>ure Rêgin<br>nt                          | iers, attestation<br>ement   | Contrat<br>Responsable<br>Balthazar<br>Vincent                                                                                      | ) Courrier<br>Pièces | Temps               | ation<br>;<br>x                     |
| cour<br>rention<br>r<br>rvention   | Hi<br>Af                                                   | istorique du<br>fficher :<br>Date<br>24/11/20<br>23/06/19<br>23/06/17             | client<br>t<br>Type<br>Interven<br>Interven                    | out<br>ation<br>ation                   | Etot<br>En c<br>Terr<br>Terr                 | cours<br>minée<br>minée                   | Mon         | Suivre les a<br>Appel<br>ttant TTC | ▼<br>Ppels tělépha<br>© I<br>Règlemen | WVMC Gaz       12. Observations       difficile       difficile       daccès       Devis       ① Facture       t       Commentaires       Entretien courant       Entretien courant       Entretien courant                                                                                                    | , factures, courr<br>ure Règi<br>nt<br>nt                    | iers, attestation<br>ement   | 110 mm<br>Notice :<br>Contrat €<br>Responsoble<br>Balthazar<br>Vincent<br>Frédéric                                                  | ) Courrier<br>Pièces | Temps               | ation<br>x<br>x<br>x                |
| pour<br>rention<br>r<br>rvention   | Hi<br>Af                                                   | istorique du<br>fficher :<br>Date<br>24/11/20<br>23/06/19<br>23/06/17<br>23/06/13 | client<br>t<br>Type<br>Interven<br>Interven<br>Interven        | out<br>tion<br>tion<br>tion             | Etot<br>En c<br>Terr<br>Terr<br>Terr         | cours<br>minée<br>minée<br>minée          | Mon         | Suivre les a<br>Appel<br>itant TTC | v<br>ppels télépha<br>P<br>Règlemen   | VMC Gaz     12. Observations     difficile d'accès     difficile d'accès     evis     evis     entretien couran     Entretien couran     Entretien couran     Entretien couran                                                                                                    | , factures, coun<br>ure Règle<br>nt<br>nt<br>nt<br>nt        | iers, attestation<br>ement   | Contrat<br>Responsable<br>Balthazar<br>Vincent<br>Frédéric<br>Vincent                                                               | ) Courrier<br>Pièces | Temps               | ation<br>×<br>×<br>×                |
| pour<br>/ention<br>rr<br>rrvention | Hi<br>Af<br>S<br>S<br>S<br>S<br>S<br>S<br>S<br>S<br>S<br>S | istorique du<br>fficher :<br>Date<br>24/11/20<br>23/06/19<br>23/06/13<br>23/06/13 | client<br>Type<br>Interven<br>Interven<br>Interven<br>Interven | out<br>ation<br>ation<br>ation<br>ation | Etot<br>En c<br>Tern<br>Tern<br>Tern<br>Tern | cours<br>minée<br>minée<br>minée<br>minée | Mon         | Suivre les a<br>Appel<br>ttant TTC | ₹<br>Ppels tělépha<br>© I<br>Règlemen | WVMC Gaz         12. Observations         difficile         difficile         data         Devis         ① Facture         t         Commentaires         Entretien courant         Entretien courant         Entretien courant         Entretien courant         Entretien courant         Entretien courant         Entretien courant         Entretien courant         Entretien courant         Entretien courant | , factures, courr<br>ure Règle<br>nt<br>nt<br>nt<br>nt<br>nt | iers, attestation<br>ement   | 110 mm       Notice :       Contrat       €       Responsoble       Balthazar       Vincent       Frédéric       Vincent       Tony | Pièces               | Temps               | ation<br>;<br>X<br>X<br>X<br>X<br>X |

Cliquez sur Créer

www.libel.fr

1 Transfert du client en régie

| Demole intervention:       Contract d'entretien:       Date de lin de contrat:       Roditer inte lints         Nom de l'occupant       Autres contracts       Contract d'entretien:       Date de lin de contrat:       Roditer ins lints         Nom de l'occupant       Infos de la copropriété, syndic, propriétaire, etc. (sauf occupant)       Infos de la copropriété, syndic, propriétaire, etc. (sauf occupant)       Infos de la copropriété, syndic, propriétaire, etc. (sauf occupant)       Infos de la copropriété, syndic, propriétaire, etc. (sauf occupant)       Infos de la copropriété, syndic, propriétaire, etc. (sauf occupant)       Infos de la copropriété, syndic, propriétaire, etc. (sauf occupant)       Infos de la copropriété, syndic, propriétaire, etc. (sauf occupant)       Infos de la copropriété, syndic, propriétaire, etc. (sauf occupant)       Infos de la copropriété, syndic, propriétaire, etc. (sauf occupant)       Infos de la copropriété, syndic, propriétaire, etc. (sauf occupant)       Infos de la copropriété, syndic, propriétaire, etc. (sauf occupant)       Infos de la copropriété, syndic, propriétaire, etc. (sauf occupant)       Infos de la copropriété, syndic, propriétaire, etc. (sauf occupant)       Infos de la copropriété, syndic, propriété, syndic, propriétaire, etc. (sauf occupant)       Infos de la copropriété, syndic, propriété, syndic, proprisé de la copropriété, syndic, proprisé de l                                                                                                    |          | Date création de la fiche : 11                 | o8/2016                                                      |                                                             |                                      |                 |
|----------------------------------------------------------------------------------------------------|----------|------------------------------------------------|--------------------------------------------------------------|-------------------------------------------------------------|--------------------------------------|-----------------|
| Occupant       Autres contacts       Non       Description         Non de loccupant:       Infos de la copropriété, syndic, propriétaire, etc. (saut occupant)               endudières:             etaudières:             eta | 205      | Dernière intervention : Prochain rendez-vous : |                                                              | Chauttage Climatisation Contrat d'entretien: Date de fin de | e contrat :                          |                 |
| Adresse:       Nom:       Téléphone:       adresse:       adresse:       adrese       adrese       adres                                                                                                    |          | Occupant<br>Nom de l'occupant : Infos          | Autres contacts<br>le la copropriété, syndic, propriétaire,  | etc. (sauf occupant)                                        | Modifier les listes                  |                 |
| Historice:       Implementation         Historice:       Implementation         Historice:       Implementation         Historice:       Implementation         Implementation       Implementation         Implementation       Implementation         Implementatin       Implementation <td></td> <td>Adresse : No<br/>M<br/>Code postal : Ville Ad</td> <td>m :<br/>Jules valls<br/>resse :</td> <td>Téléphone :<br/>0291942294</td> <td>chaudière : 6. Puissance<br/>de série</td> <td>Remplissez le</td>                                                                                                    |          | Adresse : No<br>M<br>Code postal : Ville Ad    | m :<br>Jules valls<br>resse :                                | Téléphone :<br>0291942294                                   | chaudière : 6. Puissance<br>de série | Remplissez le   |
| E-mail:       Compte tiers client:         Siret :       Siret :         Précision adresse :       I2. Observations :         Notice :       I2. Observations :         Notice :       I2. Observations :         Notice :       I2. Observations :         Notice :       I2. Observations :         Notice :       I2. Observations :         Notice :       I2. Observations :         Notice :       I2. Observations :         Notice :       I2. Observations :         Notice :       I2. Observations :         Notice :       I2. Observations :         Notice :       I2. Observations :                                                                                                    |          | Téléphone fixe : Cc<br>57                      | vis , rue Pierre Blanc<br>de postal : Ville :<br>370 BERLING | Mail :<br>mjulesvalls@mailmail.com                          | de brûleur :                         | différents cham |
| HISTORIQUE :       tout       CREER :       Appel       Devis       Facture       Contrat       Courrier       Attestation / permit         Date       Type       Etat       Montant TIC       Solde       Observations       Responsable       Pieces       Temps                                                                                                    |          | E-mail :                                       | mpte tiers client :<br>et :                                  | ОК                                                          | de gainage :                         |                 |
| HISTORIQUE :       tout       CREER :       Appel       Devis       Facture       Contrat       Courrier       Attestation/permit         Date       Type       Etat       Montant TTC       Solde       Observations       Responsable       Pièces       Temps                                                                                                    |          |                                                |                                                              | 12. Observations :                                          | Notice :                             |                 |
| HISTORIQUE :     tout     CREER :     Appel     Devis     Facture     Contrat     Courrier     Attestation/ permit       Date     Type     Etat     Montant TIC     Solde     Observations     Responsable     Pièces     Temps                                                                                                    |          |                                                |                                                              |                                                             |                                      |                 |
| Date Type Etat Montant TTC Solde Observations Responsable Pièces Temps                                                                                                    |          | HISTORIQUE : tout                              |                                                              |                                                             | Courrier Attestation/ permi          |                 |
|                                                                                                    |          |                                                |                                                              |                                                             | Responsable Pièces Temps             |                 |
|                                                                                                    | ibel 🦯 💻 |                                                |                                                              |                                                             |                                      |                 |

www.libel.fr

#### 1 Transfert du client en régie

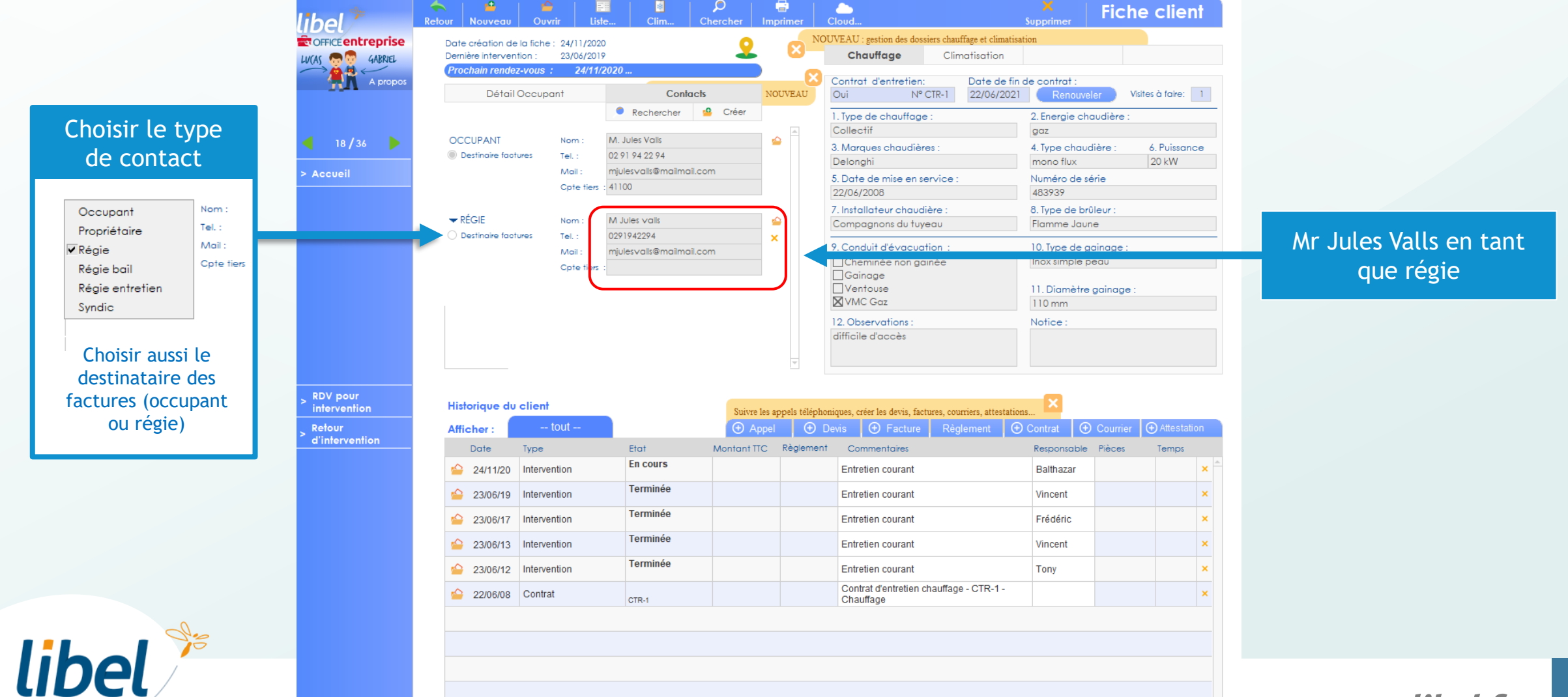

#### Transfert du client en régie

|                        | e client           | Fiche             | X<br>Supprimer           |                      |                      | er Cloud       | D<br>hercher Imp | te Clim (                 | Ouvrir List          | ← <sup>4</sup><br>Retour Nouveau | libel 🎾           |
|------------------------|--------------------|-------------------|--------------------------|----------------------|----------------------|----------------|------------------|---------------------------|----------------------|----------------------------------|-------------------|
|                        |                    |                   | tion                     | uffage et climatisat | on des dossiers chau | NOUVEA         | 0                | 0                         | la fiche : 24/11/202 | Date création de                 |                   |
|                        |                    |                   |                          | matisation           | i <b>ge</b> Clir     | • •            |                  | 9                         | tion : 23/06/201     | Dernière intervent               | LV(AS 👦 😨 GABRIEL |
| Cliquez sur « Détail   |                    |                   | de contrat :             | Date de fin a        | ntretien:            | × Cont         |                  | /2020                     | z-vous : 24/11/      | Prochain rendez                  |                   |
| 4 occupant »           | fisites à faire: 1 | veler Visite      | Renouvel                 | 22/06/2021           | N° CTR-1             | AU Oui         | NO               | Contacts                  | Occupant             | 4 Détail                         |                   |
|                        |                    | haudière :        | 2. Energie cha           |                      | hauffage :           | 1. Typ         | int:             | Identifi                  | <del>ant :</del>     | Hom de l'occup                   |                   |
|                        |                    |                   | gaz                      |                      |                      | Colle          |                  | 0 1                       | équip : delonghi)    | M. Jules Valls ( é               |                   |
|                        | 6. Puissance       | udière :          | 4. Type chaudi           |                      | chaudières :         | 3 M            | tiers client :   | Compt                     |                      | SIRET :                          | <b>18 / 36</b>    |
|                        | 20 kW              |                   | mono flux                | )                    |                      | Delo           |                  |                           |                      |                                  | > Accueil         |
|                        |                    | série             | Numéro de sé             | :                    | nise en service :    | 5. Do          |                  |                           | Blanc                | Adresse :<br>8 bis rue Pierre    | Accoch            |
| Repérez la margue de   |                    | eûloue :          | 403737<br>8 Tupo do brûl |                      | ur obqudiàro :       | 7 100          |                  |                           | Ville                | Codo postal :                    |                   |
| votro óquipomont       |                    | une               | Flamme Jaune             |                      | ns du tuyeau         | Com            |                  |                           | BERLING              | 57370                            |                   |
| votre equipement       |                    |                   | 10.7                     |                      |                      |                |                  | Téléphone mobile :        |                      | Téléphone fixe :                 |                   |
|                        |                    | gainage :<br>pequ | Inox simple pe           |                      | e non aginée         | 9.00           |                  | 02 75 47 52 81            |                      | 0291942294                       |                   |
|                        |                    |                   |                          |                      | e non gamee          |                |                  | <ul> <li>Autre</li> </ul> |                      | E-mail :                         |                   |
|                        |                    | e gainage :       | 11. Diamètre g           |                      | e                    |                |                  | 03 82 22 94 17            | ilmail.com           | mjulesvalls@ma                   |                   |
|                        |                    |                   | 110 mm                   |                      | <u>r</u>             |                |                  | Disponibilité :           | e:                   | Précision adress                 |                   |
|                        |                    |                   | Notice :                 |                      | tions :              | 12. C          |                  | les mercredis             |                      | derrière l'église                |                   |
|                        |                    |                   |                          |                      | cces                 | aimo           |                  |                           |                      |                                  |                   |
| Reportez la marque de  |                    |                   |                          |                      |                      |                |                  |                           |                      |                                  |                   |
| 6 l'équipement sur le  |                    |                   |                          |                      |                      |                |                  |                           |                      |                                  |                   |
|                        |                    |                   | ×                        |                      |                      |                |                  |                           | client               | Historique du                    | > RDV pour        |
| nom de l'occupant.     |                    |                   |                          | urriers, attestation | devis, factures, coi | téléphoniques, | Survre les ap    |                           | tout                 |                                  | Beleve            |
| (par exemple,          | Allestation        |                   | Contrat                  | greinient            | Facture Reg          | Uevis          | G Apper          |                           | tout                 | Afficher :                       | > d'intervention  |
|                        | Temps              | e Pièces          | Responsable              |                      | taires               | glement C      | Montant TTC      | Etat                      | Туре                 | Date                             |                   |
| mr Jules valls equip : | ×                  |                   | Balthazar                |                      | ourant               | En             |                  | Eli Cours                 | Intervention         | 쓸 24/11/20                       |                   |
| Delonghi)              | ×                  |                   | Vincent                  |                      | ourant               | En             |                  | Terminée                  | Intervention         | 23/06/19                         |                   |
| <b>3</b> /             |                    |                   |                          |                      |                      | -              |                  | Terminée                  |                      |                                  |                   |
|                        | × .                |                   | Frederic                 |                      | ourant               | En             |                  |                           | Intervention         | 23/06/17                         |                   |
|                        | ×                  |                   | Vincent                  |                      | ourant               | En             |                  | Terminée                  | Intervention         | 🖕 23/06/13                       |                   |
|                        | ×                  |                   | Tony                     |                      | ourant               | En             |                  | Terminée                  | Intervention         | 23/06/12                         |                   |
|                        |                    |                   |                          |                      |                      |                |                  |                           |                      |                                  |                   |

www.libel.fr

8

#### 2 Création du deuxième équipement

Cliquez sur « Nouveau » pour créer un nouvel équipement pour Mr Valls.

libel 🎾

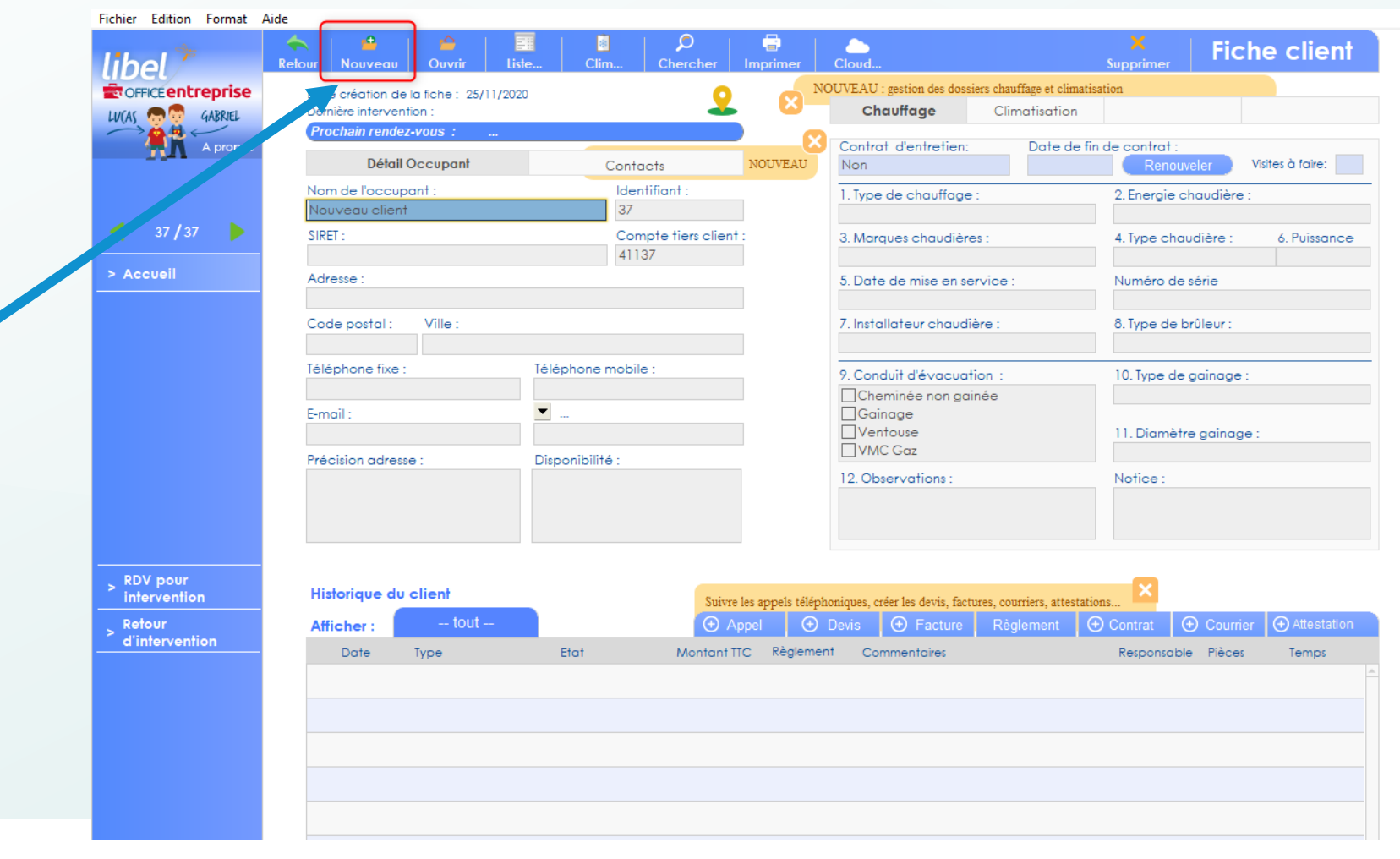

www.libel.fr

#### 2 Création du deuxième équipement

Renseignez le deuxième équipement

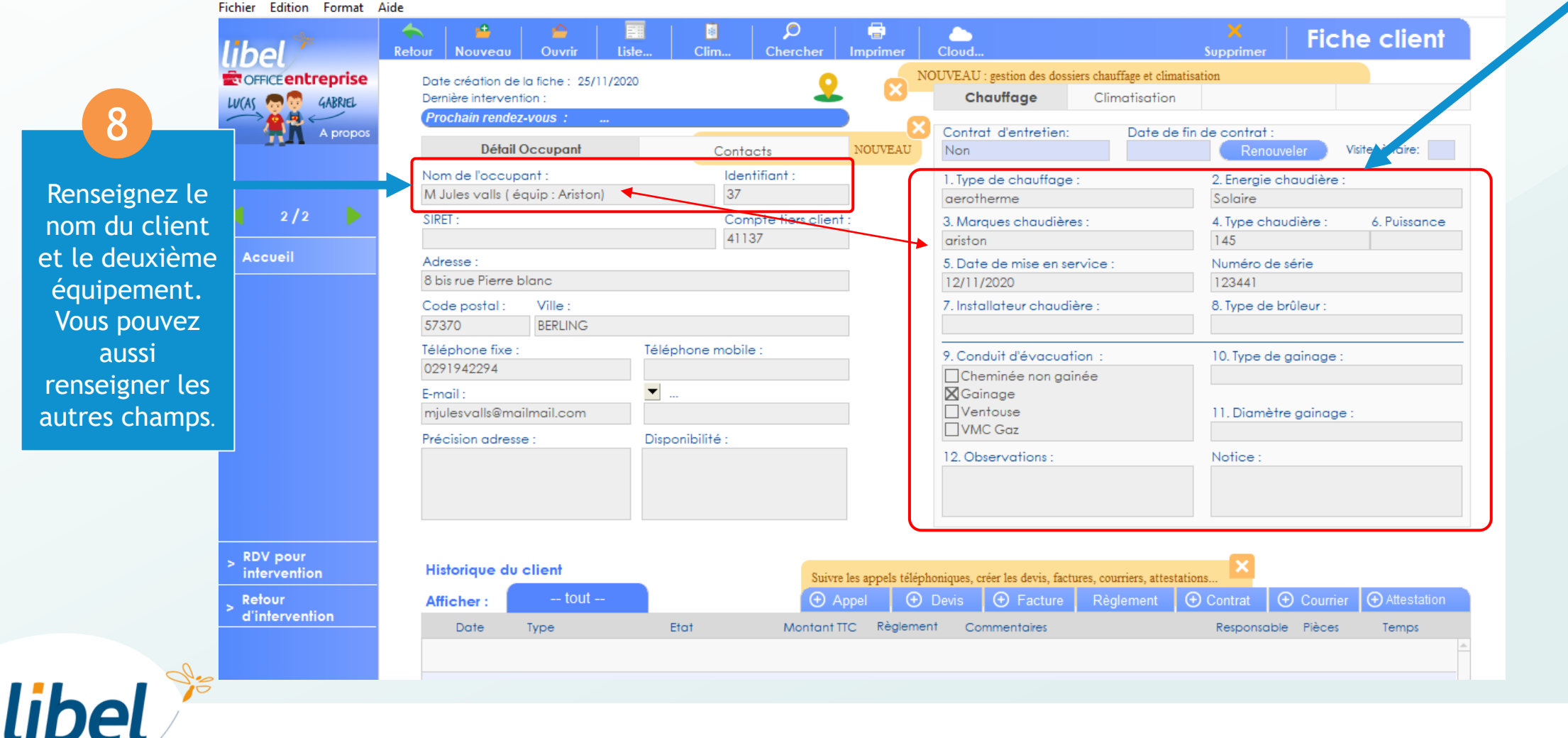

#### 2 Création du deuxième équipement

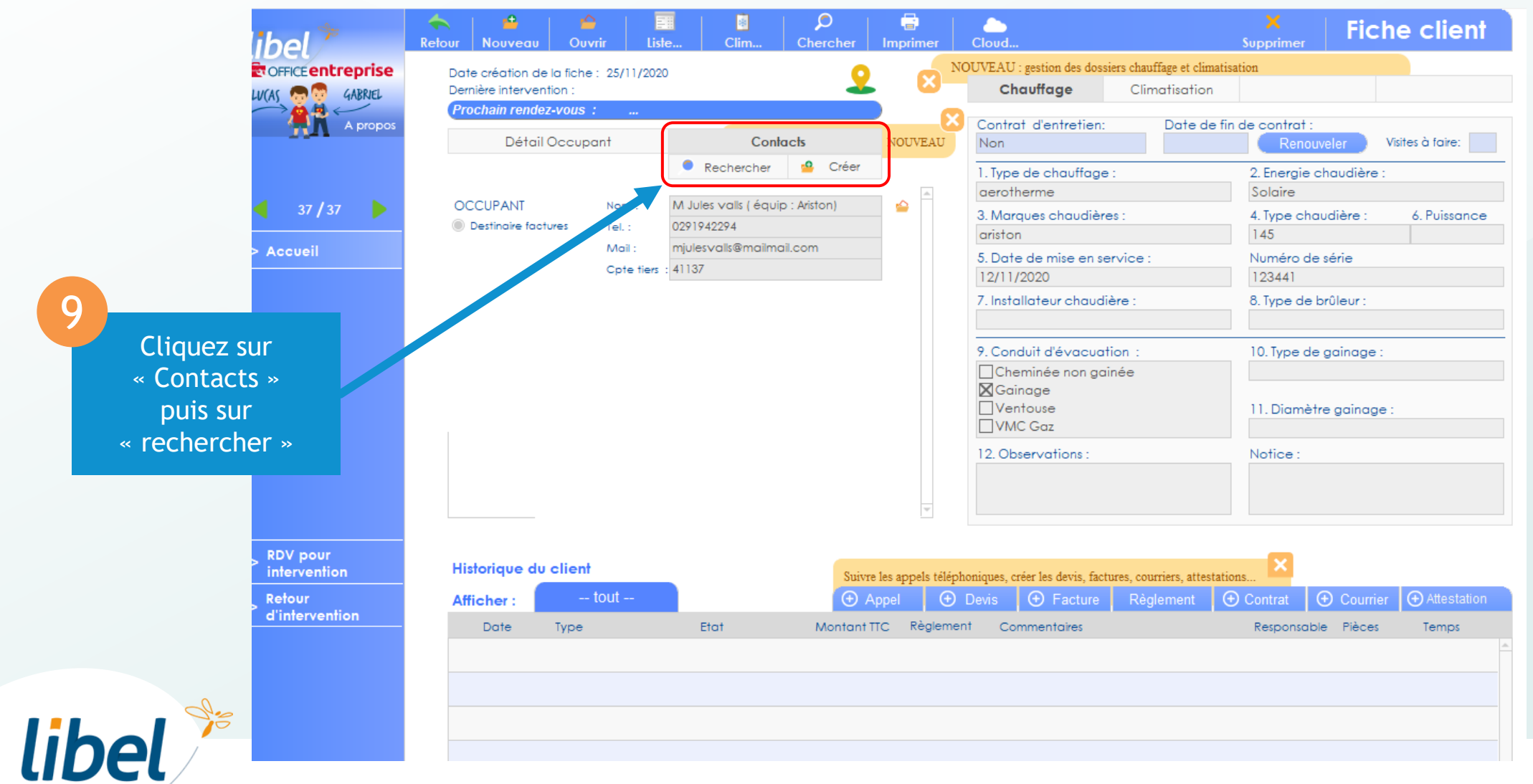

#### 2 Création du deuxième équipement

libel 🎾

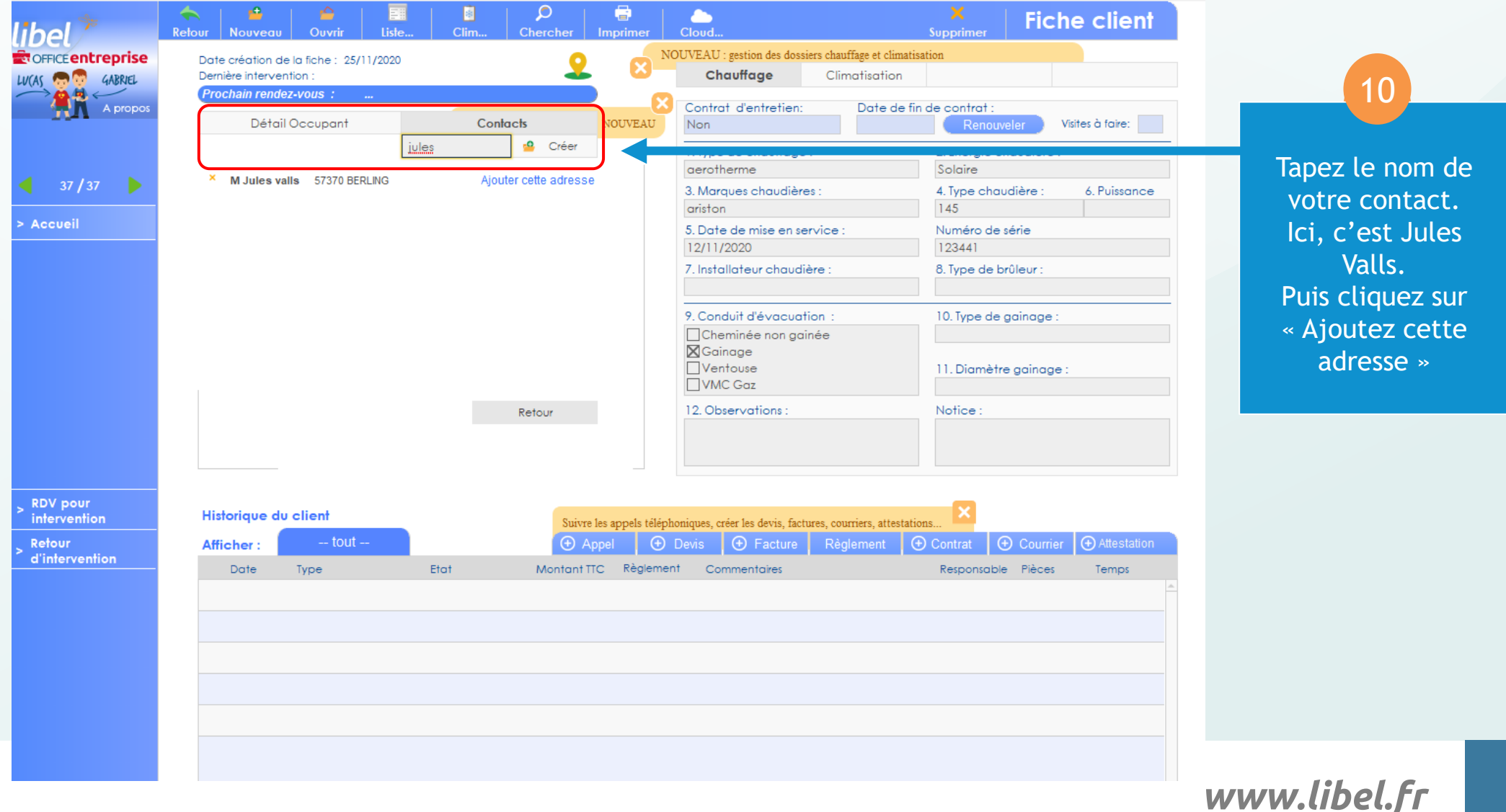

#### 2 Création du deuxième équipement

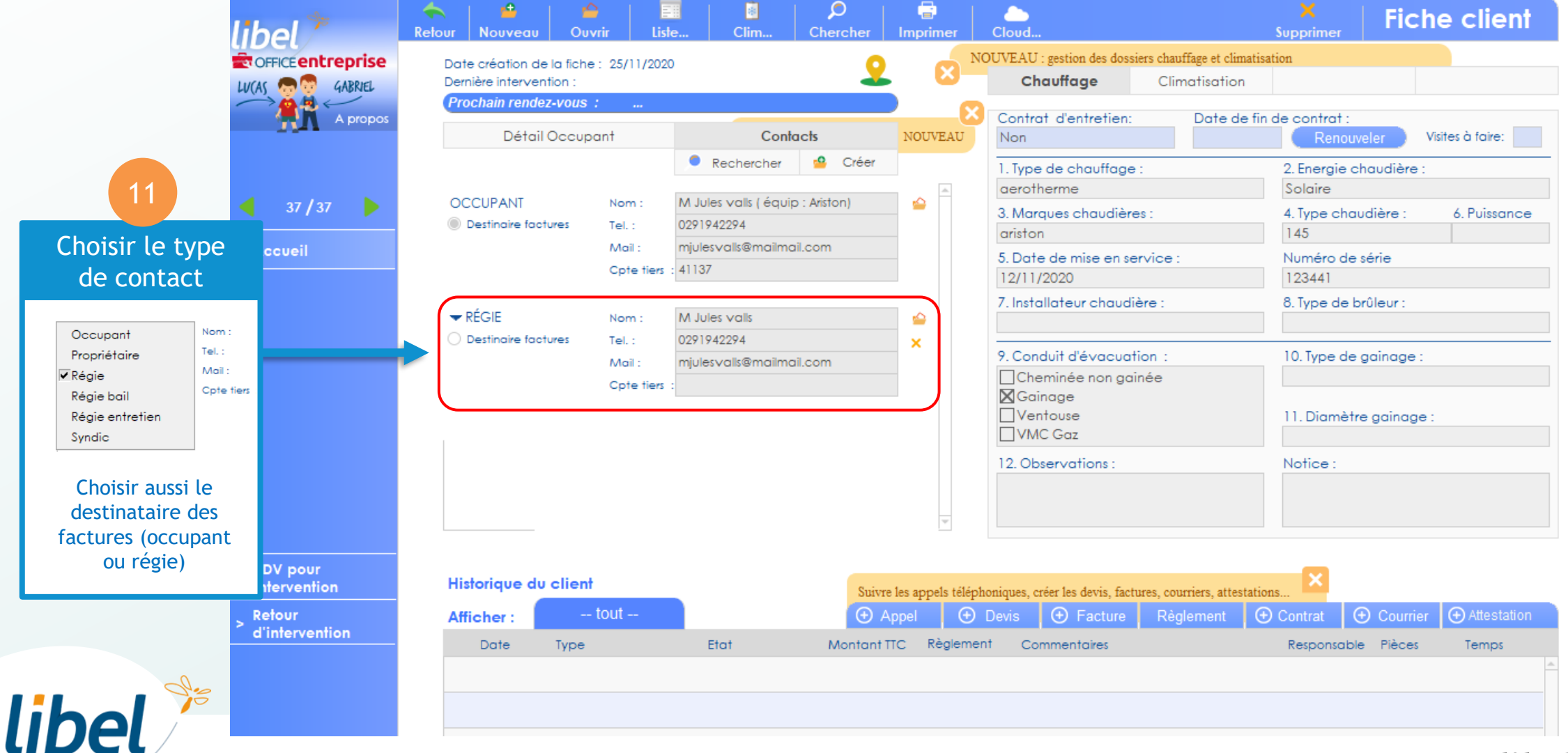

#### 2 Création du deuxième équipement

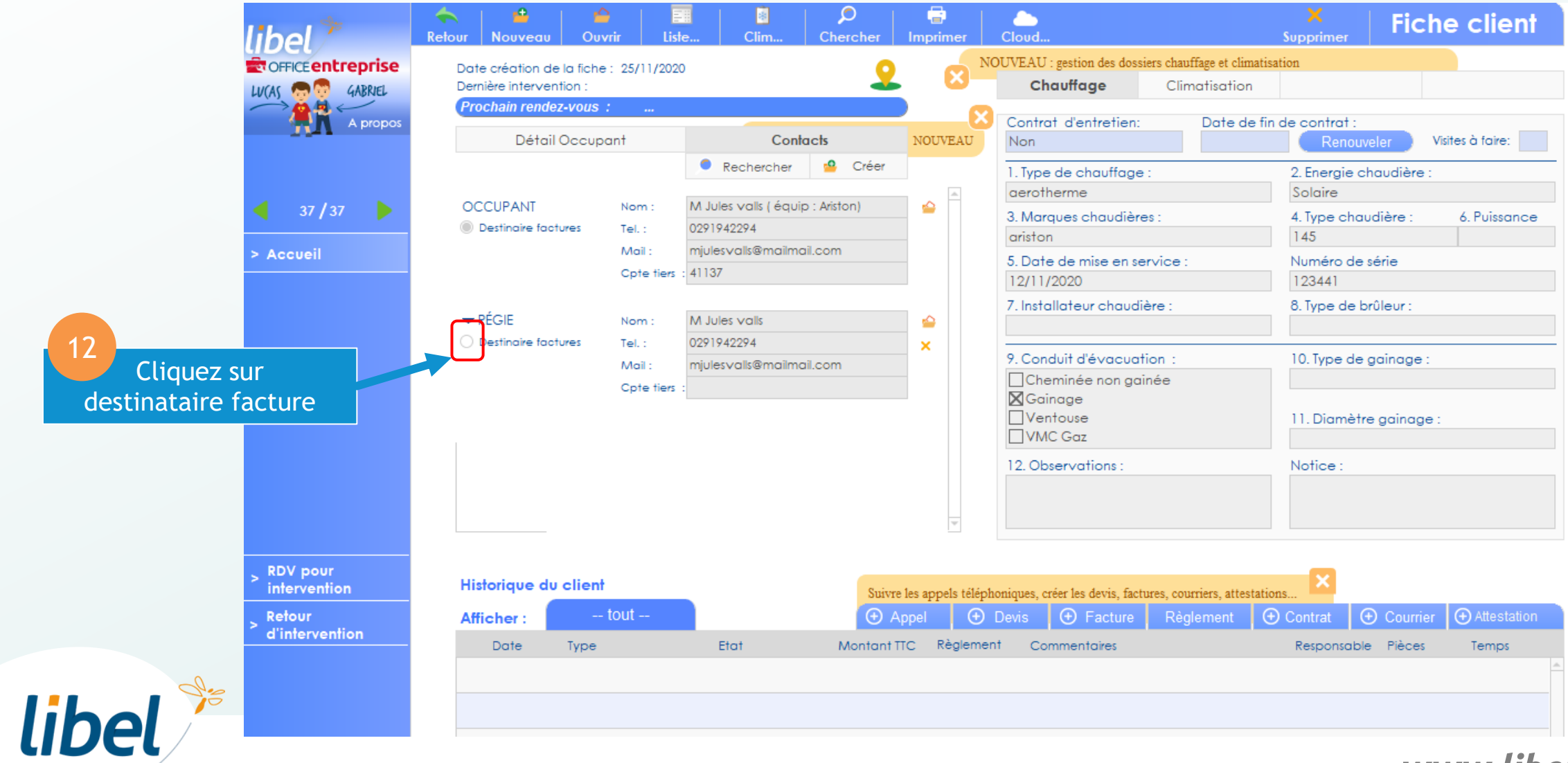

C'est terminé. Vous pouvez vérifier dans la liste client que Mr Jules Valls à bien deux équipements de chauffage.

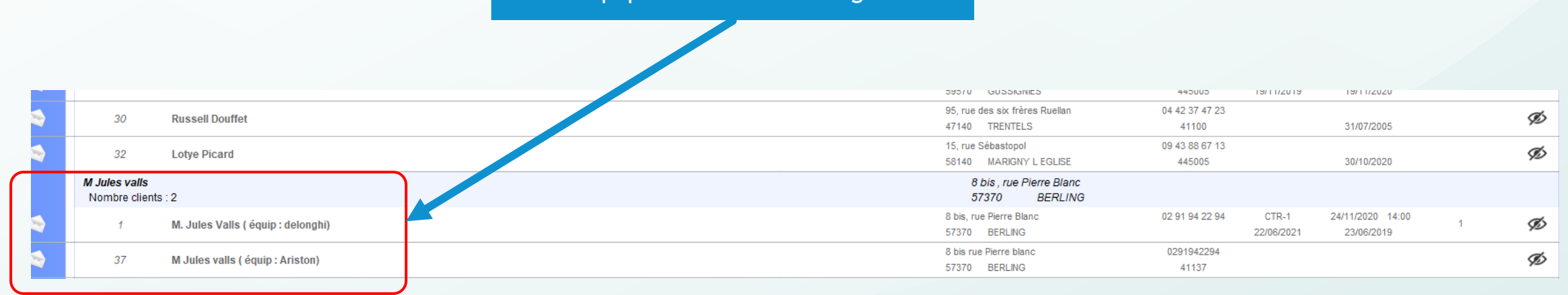

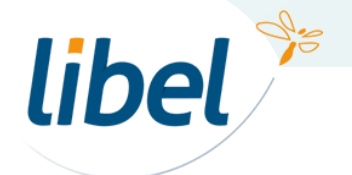

# Bonne gestion de vos équipements

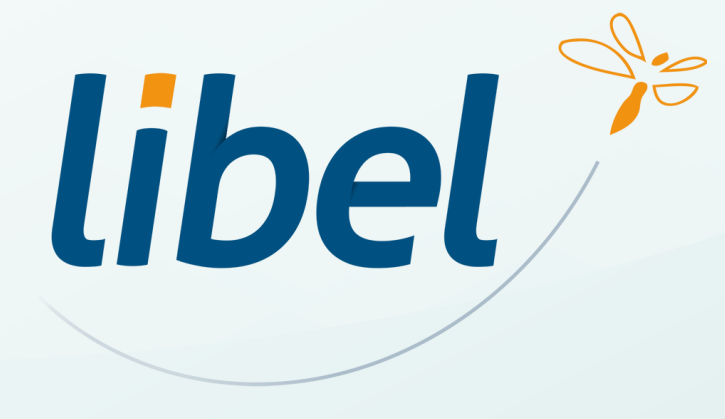

47 rue Cuvier – 69006 Lyon Tél : 04 72 74 22 31

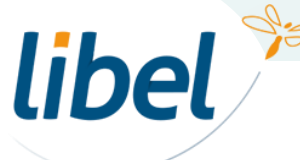

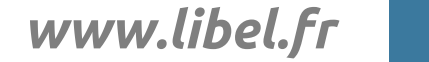

16

\\01SFICHIERS\formation\01 - GID\00 - DOCUMENTATION\DOCUMENTATION CLIENT